HOW TO – Online Change of Grade Form

- 1. Log into MavLink
- 2. Click on the "Faculty" Tab
- 3. Under "Forms", click "Change of Grade"

| Gelect Term                                     |                           |                    |      |      |      |          | Verification of Attendance (0)                                                                                                    |
|-------------------------------------------------|---------------------------|--------------------|------|------|------|----------|----------------------------------------------------------------------------------------------------|
| Schedule - Fall 2018                            |                           |                    |      |      |      | Download | that the university verify a student began<br>attendance when a financial aid<br>recipient withdraws from a class. Click                                                                                                    |
| Class                                           | Time                      | Location           | Enrl | Wait | Cap. | Seats    | on the 'View Verifications' link below to<br>verify attendance for the students that<br>display.                                                                                                    |
| AVSC-1000 - 001<br>Avenue Scholars              | TBA<br>TBA<br>TBA         | TBA                | 24   | 0    | 30   | NA       | No verifications pending at this time.                                                                                                    |
| ENGL-8020 - 001<br>SEM: COLLEGE WRTG INTRUCTION | T<br>04:15:PM<br>06:55:PM | ARTSCI188<br>DODGE | 8    | 0    | 0    | 31       | Helpful Links<br>Academically Related Activities                                                                                                    |
| Print Calendar                                  |                           |                    |      |      |      |          | View Course Activity                                                                                                    |
|                                                 |                           |                    |      |      |      |          | Faculty Center<br>And grading are now available under the<br>Faculty Center button. Click on the link to<br>access the Peoplesoft Student<br>Information system to view your<br>schedule, access your class roster and<br>grade your assigned sections. |
|                                                 |                           |                    |      |      |      | <u>^</u> | Forms                                                                                                    |

- 4. Select the term
  - a. NOTE: For grade changes prior to five years ago, please contact the Office of the University Registrar.

| Online Grade Change<br>Grade changes are only permitted for final grades. |  |
|---------------------------------------------------------------------------|--|
| Grade Change                                                              |  |
| Please complete the entire form.                                          |  |
| Select Term'                                                              |  |

## 5. Select the course

| Online Grade<br>Grade changes are only permitte | Change<br>ed for final grades.                                                                                                    |
|-------------------------------------------------|----------------------------------------------------------------------------------------------------|
| Grade Change                                    |                                                                                                    |
| Please complete the                             | entire form.                                                                                                    |
| Complete                                        | Select Term "nerved           Fall 2017           Fall 2018           Spring 2018           Select Course" nerved           AVSC 1000 - 001           ENGL 8020 - 001 |

## 6. Select the student

| Online Grade (<br>Grade changes are only permitted | Change<br>for final grades. |      |  |
|----------------------------------------------------|-----------------------------|------|--|
| Grade Change                                       |                             |      |  |
| Please complete the e                              | ntire form.                 |      |  |
|                                                    | Select Term Record          |      |  |
|                                                    | OFall 2017                  |      |  |
|                                                    | Fall 2018                   |      |  |
|                                                    | OSpring 2018                |      |  |
|                                                    | Select Course' maying       |      |  |
|                                                    | OAVSC 1000 - 001            |      |  |
|                                                    | ENGL 8020 - 001             |      |  |
| Select Student's Nam                               | e                           | ~    |  |
| Complete                                           |                             | 0    |  |
|                                                    |                             | lhn  |  |
|                                                    |                             | Q''' |  |
|                                                    |                             |      |  |

7. "Previous Grade" will be displayed - Select the "New Grade"

| Online Grade C<br>Grade changes are only permitted for | hange<br>final grades.                                                                                                    |
|--------------------------------------------------------|----------------------------------------------------------------------------------------------------|
| Grade Change                                           |                                                                                                    |
| Please complete the ent                                | tire form.                                                                                                    |
|                                                        | Select Term' returned           Fall 2017           Image: Select Course returned           AVSC 1000 - 001           Image: ENGL 8020 - 001 |
| Select Student's Name                                  | 12345678 Student Name                                                                                                    |
| Previous Grade                                         | A                                                                                                    |
| "nguind<br>New Grade                                   | Y                                                                                                    |
| Complete                                               | <b>ر</b> اس                                                                                                    |
|                                                        |                                                                                                    |

8. Choose the reason for the change

| Online Grade C<br>Grade changes are only permitted for fi | hange<br>nal grades. If the grade change is for a course completed 5 or more years ago, contact the Registrar's Office. |
|-----------------------------------------------------------|----------------------------------------------------------------------------------------------------|
| Grade Change                                              |                                                                                                    |
| Please complete the en                                    | tire form.                                                                                                    |
|                                                           | Select Term' "Hahrd<br>Fall 2017<br>@Fall 2018<br>OSpring 2018                                                          |
|                                                           | Select Course """"           OAVSC 1000 - 001           ENGL 8020 - 001           OENGL 8030 - 001                      |
| Select Student's Name                                     | 12345678 Student Name                                                                                                   |
| Previous Grade                                            | A                                                                                                    |
| New Grade                                                 | A+ 🗸                                                                                                    |
| Reason:                                                   | ✓                                                                                                    |
| <b>A</b>                                                  | Grade Adjustment<br>Instructor Error<br>Laste Grade Submission                                                          |
| Complete                                                  | Removal of Incomplete Other                                                                                             |

9. If you choose "Other", enter the reason in "Comments"

| Online Grade C<br>Grade changes are only permitted for fit | hange<br>nal grades. If the grade change is for a course completed 5 or more years ago, contact the Registrar's Office. |
|------------------------------------------------------------|----------------------------------------------------------------------------------------------------|
| Grade Change                                               |                                                                                                    |
| Please complete the en                                     | tire form.                                                                                                    |
|                                                            | Select Term "Highed                                                                                                    |
|                                                            | ○Fall 2017<br>●Fall 2018                                                                                                |
|                                                            | OSpring 2018                                                                                                    |
|                                                            | Select Course'maind                                                                                                    |
|                                                            | OAVSC 1000 - 001                                                                                                    |
|                                                            | OENGL 8030 - 001                                                                                                    |
| Select Student's Name                                      | 12345678 Student Name                                                                                                   |
| Previous Grade                                             | A                                                                                                    |
| New Grade                                                  | A+ 🗸                                                                                                    |
| realed<br>Reason:                                          | Other 🗸 🗸                                                                                                    |
|                                                            | Prease select reason for the grade change                                                                               |
| Comments                                                   | Enter reason here Maximum Number of Characters is 200                                                                   |
|                                                            | 'ngolad                                                                                                    |
| Consists                                                   | Ine grade change submitted is accurate to the best of my knowledge                                                      |
| Complete                                                   |                                                                                                    |

10. Check the box to confirm the change, and click "Complete"

| Online Grade C                       | hange                                                              |  |
|--------------------------------------|--------------------------------------------------------------------|--|
| Grade dranges are only permitted for | inal glades.                                                       |  |
| Grade Change                         |                                                                    |  |
| Please complete the ent              | ire form.                                                          |  |
|                                      | Select Term <sup>1</sup> returned                                  |  |
|                                      | OFall 2017                                                         |  |
|                                      | Fall 2018                                                          |  |
|                                      | OSpring 2018                                                       |  |
|                                      | Select Course' mund                                                |  |
|                                      | OAVSC 1000 - 001                                                   |  |
|                                      | ENGL 8020 - 001                                                    |  |
| recurret<br>Select Student's Name    | 12345678 Student Name                                              |  |
| Previous Grade                       | A                                                                  |  |
| * mound<br>New Grade                 | A+ V                                                               |  |
| required<br>Reason:                  | Other 🗸 🗸                                                          |  |
|                                      | Please select reason for the grade change                          |  |
| required<br>Comments                 | Enter reason here                                                  |  |
|                                      |                                                                    |  |
|                                      | The grade change submitted is accurate to the best of my knowledge |  |
| Complete                             | lhn.                                                               |  |
| L (                                  | וייק                                                               |  |
| հայ ՝                                | $\mathbf{U}$                                                       |  |
| × /                                  |                                                                    |  |

11. The grade change has now been submitted for appropriate approval and processing

| Your grade change will be processed as quickly as possible. Please check your MavLINK grade roster if you wish to validate the change. |
|----------------------------------------------------------------------------------------------------|
|                                                                                                    |
|                                                                                                    |
|                                                                                                    |